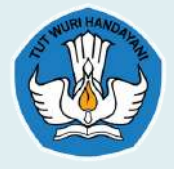

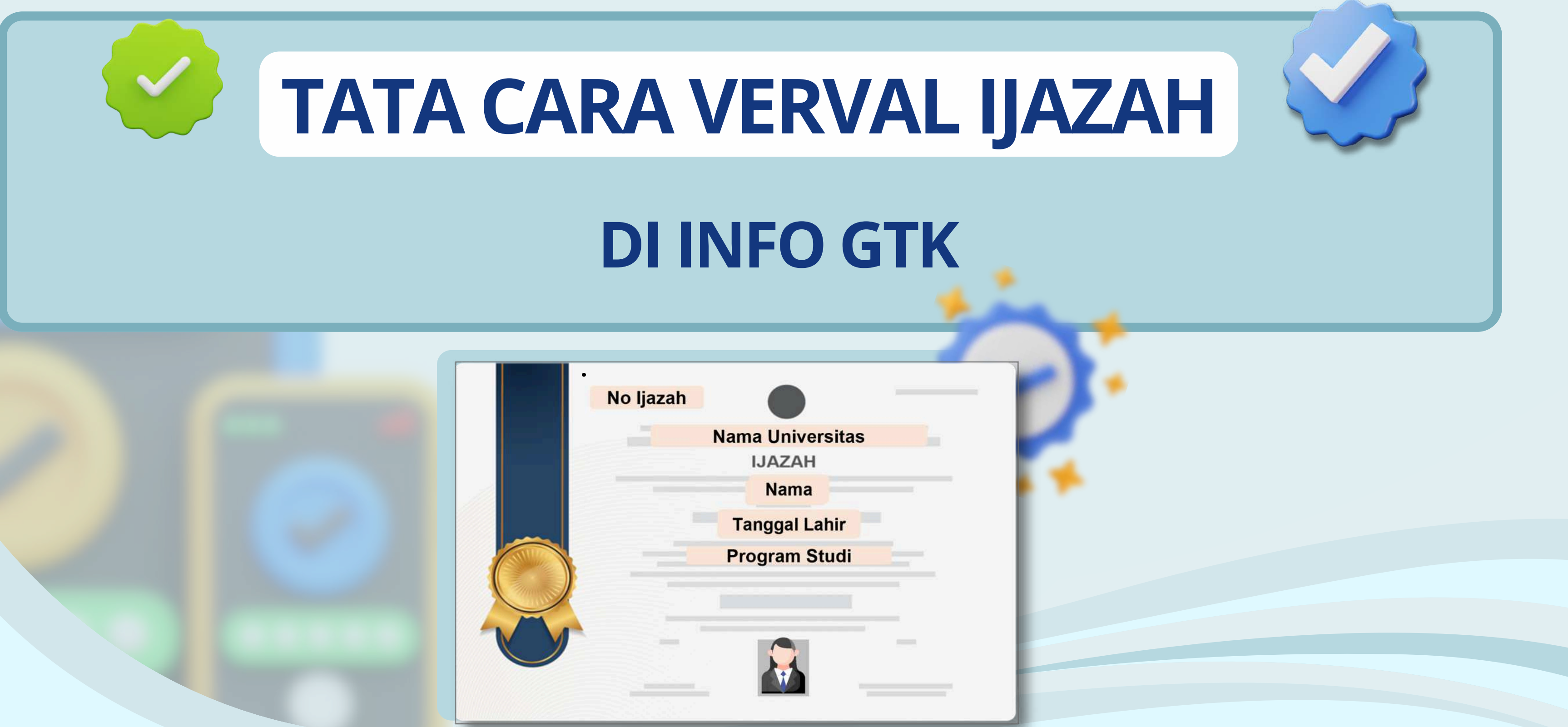

| Program | Studi |
|---------|-------|

ppg.kemdikbud.go.id **f a y b** ppgkemendikbud

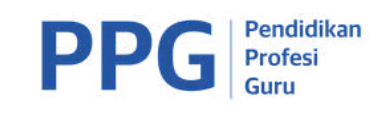

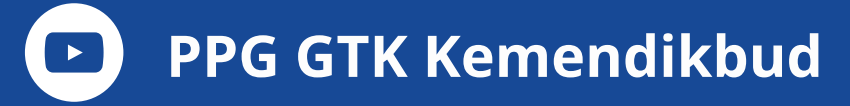

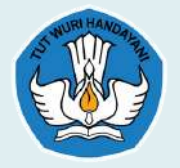

# Mengapa Perlu Verval Ijazah

- Untuk mendapatkan data yang valid dan akurat terkait ijazah S1/D4 (prodi, nama, universitas, dll) sebagai referensi program-program Direktorat Jenderal Guru dan Tenaga Kependidikan.
- Data riwayat pendidikan yang ada di dapodik merupakan isian yang di input oleh operator berdasarkan informasi dari PTK, dan belum tentu sesuai validitasnya.
- Proses verval dilakukan dengan menyandingkan data ijazah yang ada di Dapodik dengan data ijazah yang terdapat pada Pangkalan Data DIKTI.

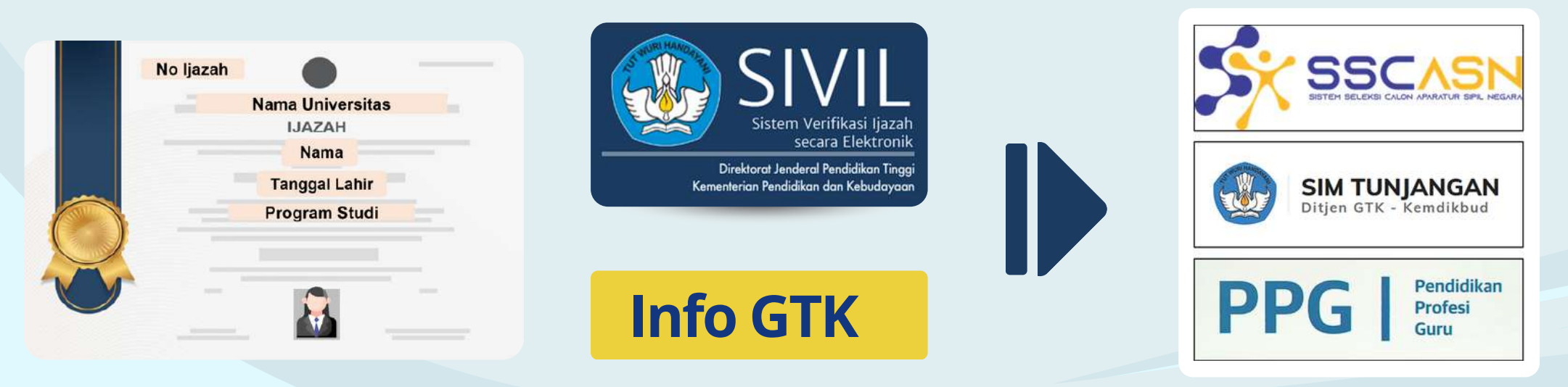

## ppg.kemdikbud.go.id **f o y b** ppgkemendikbud

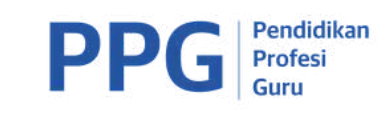

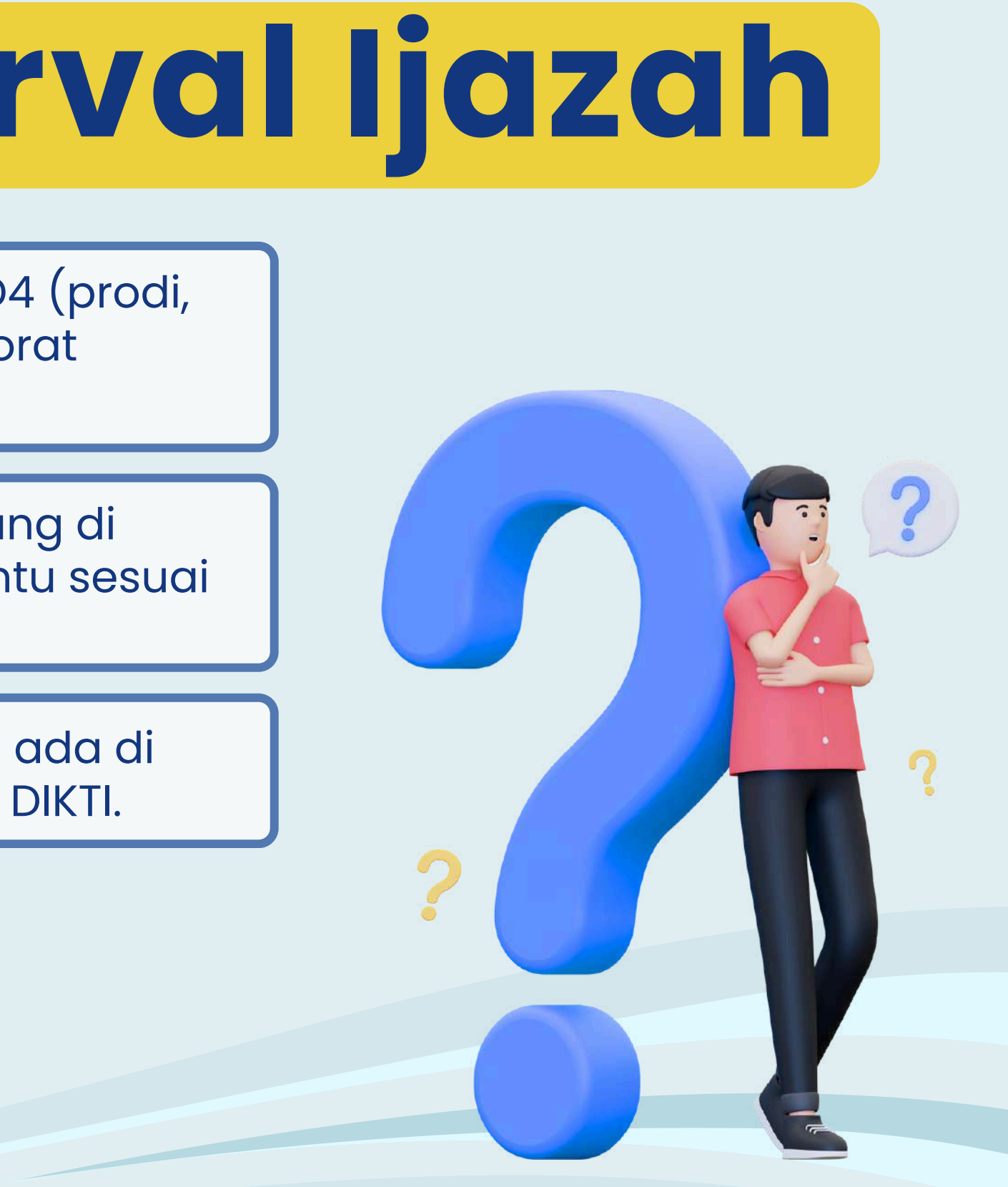

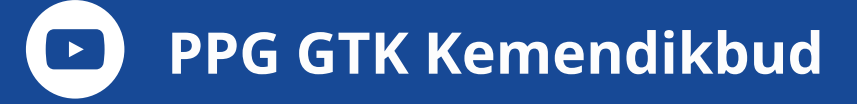

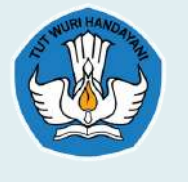

## Integrasi Data Verval Ijazah dengan Program GTK

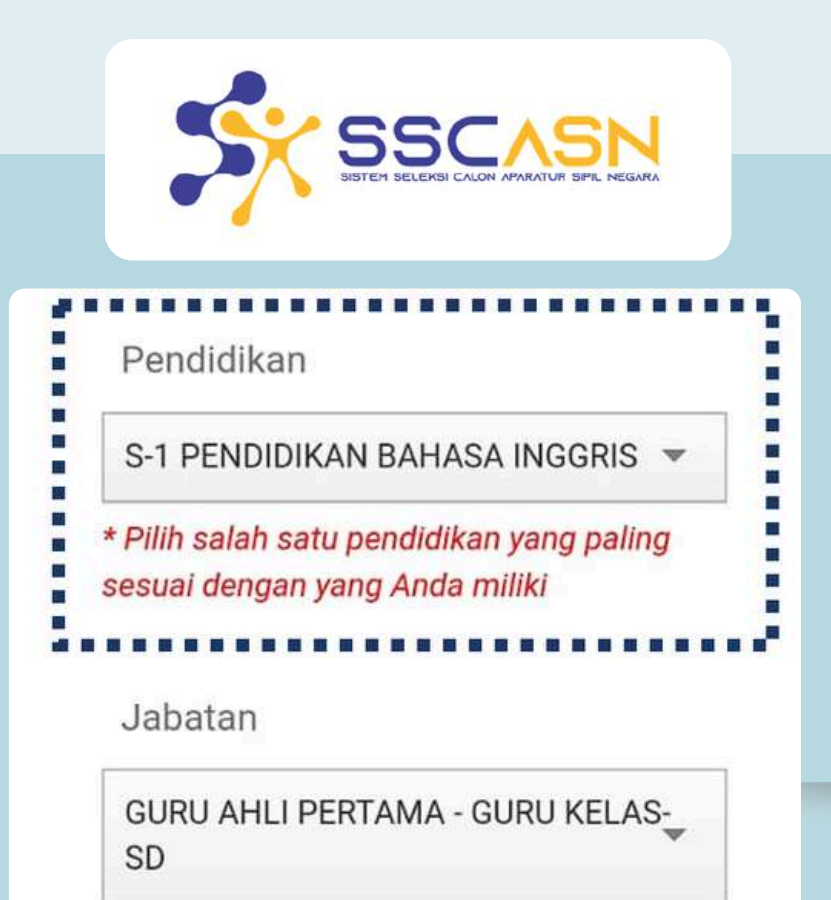

Aplikasi SSCASN telah terintegrasi dengan aplikasi Verval Ijazah sehingga pemilihan jabatan/formasi linier secara otomatis dilakukan oleh sistem.

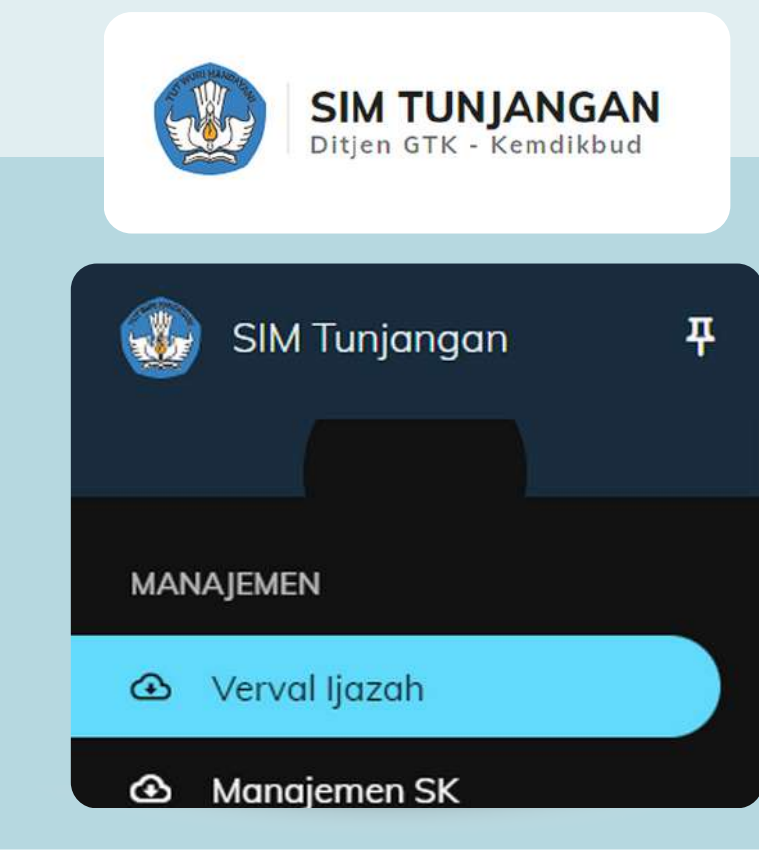

Selain berdasarkan sertifikat pendidik, proses validasi Tunjangan Profesi juga menggunakan kualifikasi Pendidikan sesuai dengan Pemendikbud 7 Tahun 2024 Tentang Kesesuaian Bidang Tugas, Mata Pelajaran, Dan Kelompok Mata Pelajaran Dengan Sertifikat Pendidik

ppg.kemdikbud.go.id

f 🖸 💙 🗸

ppgkemendikbud

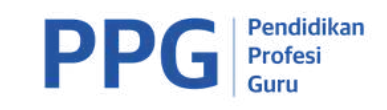

Pendidikan

Profesi

PPG

-- Pilih Jenis Guru Mata Pelajaran--

Program Studi S-1/D-IV

-- Pilih Program Studi --

Data verval ljazah digunakan seleksi dalam proses pemanggilan Program Profesi Guru bagi guru tertentu untuk linieritas memastikan dari program studi PPG yang diambil sesuai dengan kualifikasi Pendidikan dari Guru tersebut.

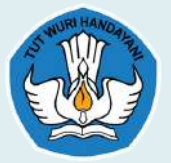

# **ALUR VERVAL IJAZAH**

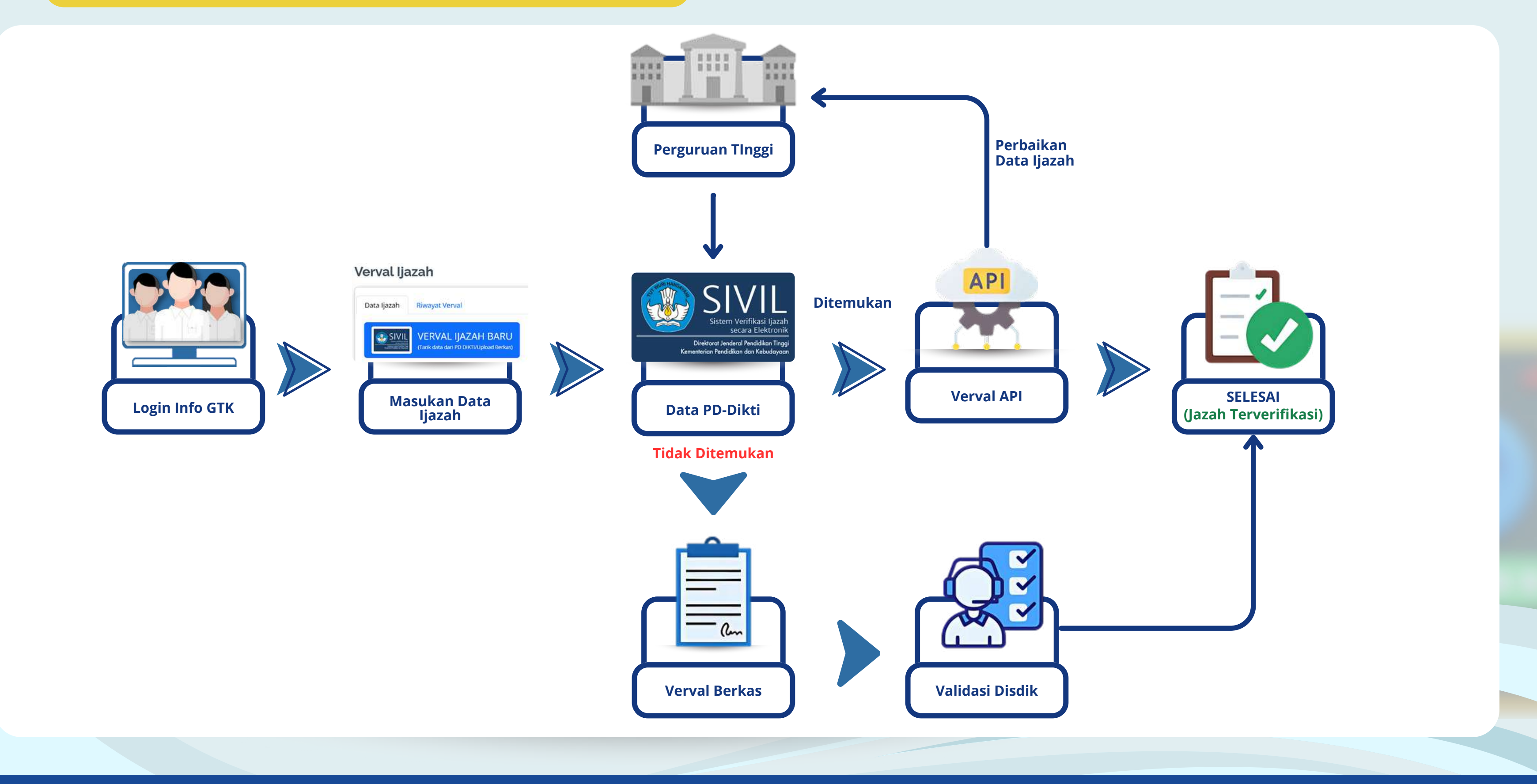

ppg.kemdikbud.go.id **f o y b** ppgkemendikbud

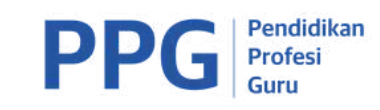

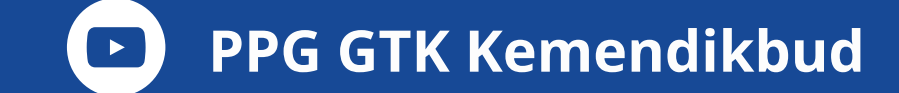

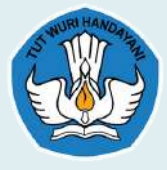

# LANGKAH-LANGKAH Pengajuan Verval Ijazah

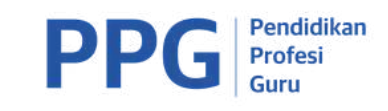

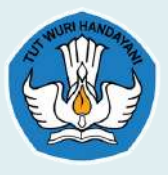

### Verval Ijazah

Data Ijazah Riwayat Verval

VERVAL IJAZAH BARU Tarik data dari PD DIKT/Upload Berk

Verval beramasalah

#### Disclaimer:

- · Verval Ijazah ini bukan memberikan penilaian keaslian sebuah ijazah secara hukum
- Verval Ijazah disini hanya memverifikasi data sesuai dengan data yang diupload (jika verval berkas) dan atau sekedar menampilkan data ijazah yang terdapat pada PD DIKTI.
- Hasil verifikasi verval ijazah sangat tergantung dari pemahaman masing-masing verifikator yang melakukan verifikasi terhadap berkas yang diverifikasi
- Hasil verifikasi hanya digunakan di lingkungan Direktorat Jenderal Guru dan Tenaga Kependidikan, sebagai salah satu alternatif rujukan kewenangan mengajar seorang guru guna mendapatkan tunjangan profesi g
- Jika dikemudian hari terbukti bahwa berkas Ijazah terindikasi palsu, maka sepenuhnya menjadi tanggung jawab pemilik berkas ijazah.
- · Hasil Verifikasi baru dapat digunakan sebagai data referensi validasi TPG setelah 1-2 minggu dari proses verifikasi yang dinyatakan valid
- Jika hasil verifikasi dinyatakan tidak valid, maka pemilik berkas bisa menghubungi kampus penerbit ijazah.
- Untuk mengecek data ijazah, silahkan buka laman portal PD DIKTI

|                        |                                                                                                  | X                     |
|------------------------|--------------------------------------------------------------------------------------------------|-----------------------|
| IDENTITAS PADA         | орік                                                                                             |                       |
| Nama 🚟                 | Statisticant .                                                                                   |                       |
| Tempat Lahir :         |                                                                                                  |                       |
| N.I.K : 328            |                                                                                                  |                       |
| Sekolah Induk 📰        |                                                                                                  |                       |
| PEMADANAN DAT          | AZAH DENGAN PANGKALAN DATA DIKTI                                                                 | Maguldkan data nanga  |
| Identifikasi data ijaz | dengan data pada pangkalan data DIKTI, diperlukan data ijazah yang akan dipadonkan. Isilah kolom |                       |
| dibawah ini sesuai a   | an data ijazah yang dimiliki.                                                                    |                       |
| Perguru                | Finggi                                                                                           | Jeniana, NIM dan Na   |
|                        | Prodi                                                                                            |                       |
| * Na                   | njang D4 o \$1 \$2 \$3                                                                           | dinadankan denaan dat |
| Na                     |                                                                                                  |                       |
| Na                     | N.I.M                                                                                            |                       |
| Na                     | N.I.M                                                                                            |                       |

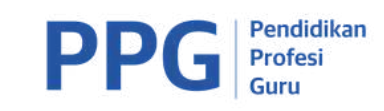

Pada

untuk

### Login ke aplikasi infoGTK melalui laman https://info.gtk.kemdikbud.go.id/

laman infoGTK terdapat bagian melakukan proses Verval Ijazah

> Perguruan Tinggi, Program Studi, or Ijazah. Data tersebut akan SIVIL PD-Dikti

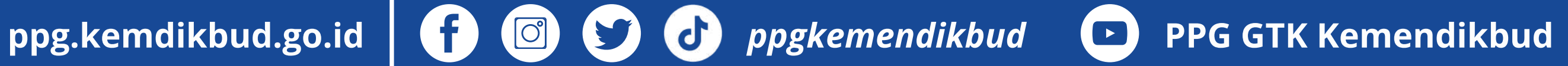

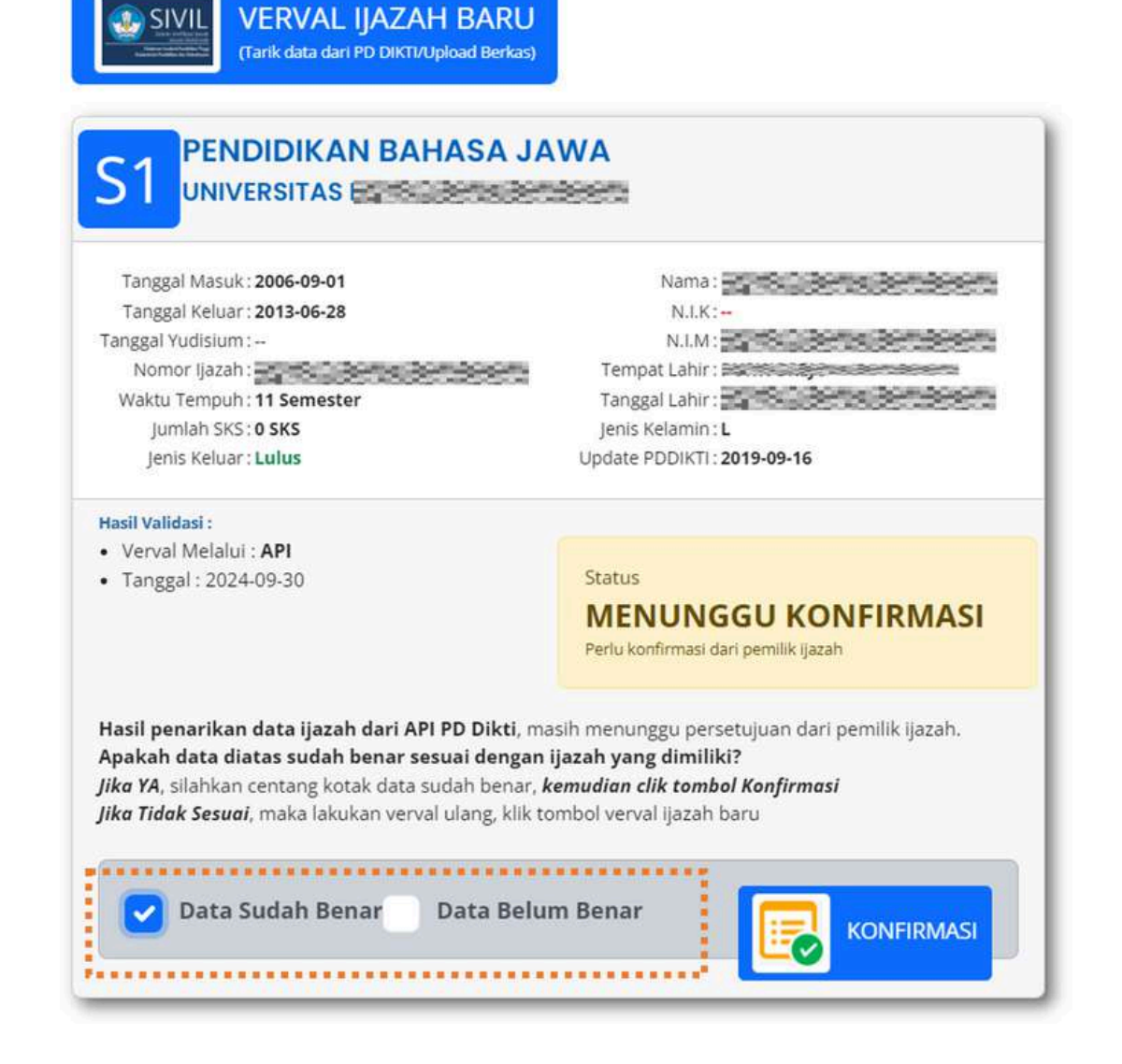

Jika terdapat data yang tidak sesuai, pengguna dapat melakukan perbaikan di kampus masing-masing.

Jika data ditemukan pada Sivil PD-Dikti maka aplikasi akan menarik data yang ada dalam aplikasi Sivil PD-Dikti. Pastikan data Nama, NIM dan Program Studi yang tertampil sudah sesuai. Pengguna perlu melakukan konfirmasi terkait kebenaran dan penggunaan data ijazah sebelum data ijazah dapat digunakan.

SIVIL

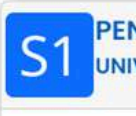

Tanggal Mas Tanggal Kelu Tanggal Yudisiu Nomor Ijaza Waktu Temp Jumlah Sk Jenis Kelua

Hasil Validasi

 Verval Mela · Tanggal: 20

> Saya gunaka ...... 1. Pilihan b o jii o Jik o Jiki

o jik • Jika 2. Anda suda 3. Anda mas 4. Abaikan t 5. Perubaha sebanyak

ppg.kemdikbud.go.id **f** 🖾 😏 🕑 ppgkemendikbud

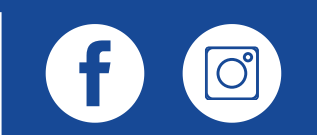

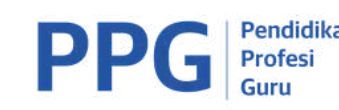

VERVAL IJAZAH BARU rik data dari PD DIKTI/Upload Berk

| ERSITAS                                                                                        | 399975                                                   |                             |
|------------------------------------------------------------------------------------------------|----------------------------------------------------------|-----------------------------|
|                                                                                                |                                                          |                             |
| : 2006-09-01                                                                                   | Nama :                                                   |                             |
| r: 2013-06-28                                                                                  | N.I.K:-                                                  |                             |
| n:                                                                                             | N.I.M :                                                  | and an interest             |
|                                                                                                | Tempat Lahir : Far                                       |                             |
| 11 Semester                                                                                    | Tanggal Lahir :                                          |                             |
| 5:0 SKS                                                                                        | Jenis Kelamin : L                                        |                             |
| r:Lulus                                                                                        | Update PDDIKTI : 2019-09-1                               | 16                          |
| II : API                                                                                       |                                                          |                             |
| 4-09-30                                                                                        | Status                                                   |                             |
|                                                                                                | SUDAH TERVE                                              | DIEIKASI                    |
|                                                                                                | SUDAN IERVE                                              | NIFINASI                    |
|                                                                                                | beruasal kali Perhauanan Dai                             | la dengan PD Dik n          |
|                                                                                                |                                                          | ***********                 |
| iiazah ini untuk 🔗 Melamar PPPK                                                                | Selecti DDG                                              | Validasi TPG                |
|                                                                                                | C selement e                                             | La randasi il d             |
| **********************                                                                         |                                                          |                             |
|                                                                                                |                                                          | Kirim Konfirmasi            |
| eh lebih dari satu :                                                                           |                                                          |                             |
| anda belum ASN dan ingin melamar PPPK mal                                                      | ka pilihlah melamar PPPK                                 |                             |
| anda belum ASN dan belum berserdik maka p                                                      | illihlah 2 pilihan yang ada yaitu                        | i melamar PPPK dan seleksi  |
| anda sudah ASN dan belum berserdik maka n                                                      | libish salabsi PDG                                       |                             |
| anda sudah ASN dan sudah berserdik maka p                                                      | llihlah validasi TPG                                     |                             |
| anda tidak ingin menggunakan ijazah ini untu                                                   | k proses apapun, hanya seked                             | ar melakukan verval ijazah, |
| ka abaikan pilihan yang ada dan tidak perlu me                                                 | engklik tombol kirim konfirmas                           | si .                        |
| ih melakukan konfirmasi                                                                        | a suma Anda allik ashal saasa I                          |                             |
| musa melakukan komirmasi ulang, jika pilinar<br>ombol konfirmasi, jika Anda tidak akan melakuk | r yang Anda pilin sebelumnya i<br>kan perubahan pilihan. | kurang tepat.               |
| n pilihan hanya dapat dilakukan maksimum 3x.<br>0x                                             | , saat ini anda sudah melakuka                           | an perubahan pilihan        |
|                                                                                                |                                                          |                             |
|                                                                                                |                                                          |                             |
|                                                                                                |                                                          |                             |

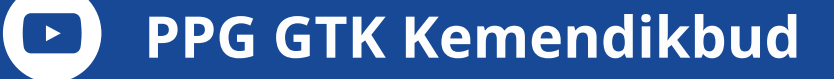

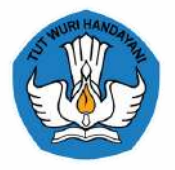

### HASIL VERIFIKASI DATA IJAZAH PDDIKTI

Maaf data tidak berhasil di tarik dari PD DIKTI, silahkan cek data ijazah langsung pada portal SIVIL

 Pastikan penulisan NIM atau nama Prodi sudah benar. Silahkan cek data ijazah pada laman SIVIL dengan klik tautan berikut untuk memastikan penulisan sudah sesuai.

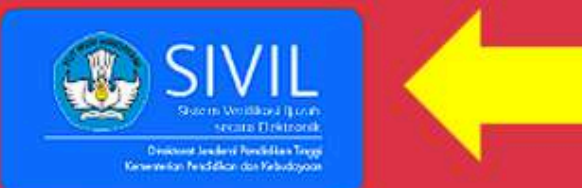

· Jika data ijazah Anda tidak dapat ditemukan pada laman SIVIL, hubungi pihak perguruan tinggi Anda. Jika perguruan tinggi Anda tidak dapat memproses data Anda masuk pada PDDIKTI, lakukan pengunggahan berkas dengan klik tombol **Unggah Berkas** 

## **UNGGAH BERKAS**

Jika data tidak ditemukan pada Sivil PD-Dikti maka diarahkan untuk melakukan pengguna pengecekan terlebih dahulu di aplikasi Sivil PD-Dikti melalui laman https://ijazah.kemdikbud.go.id/. Jika data ijazah tetap tidak ditemukan di PD-Dikti maka pengguna diarahkan untuk melakukan verval ijazah dengan menggunakan metode upload berkas.

Verval dengan metode upload berkas juga dapat dilakukan bagi guru yang nama perguruan tinggi tidak ditemukan di PD-Dikti.

ppg.kemdikbud.go.id

C

ppgkemendikbud

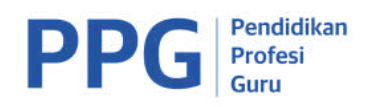

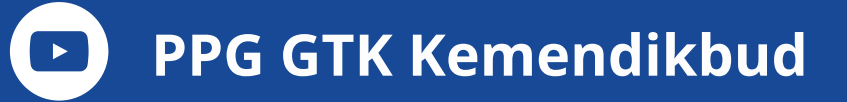

| PERHATIAN :                                                                        |                                                                                                    |
|------------------------------------------------------------------------------------|----------------------------------------------------------------------------------------------------|
| <ul> <li>Proses validasi verval ijaza</li> </ul>                                   | ih dengan upload berkas akan dilakukan secara manual oleh oparator verval.                                                            |
| Pemeriksaan kesesuaian a                                                           | antara berkas yang dikirim (upload) dengan data yang diisi memerlukan ketelitian, oleh karena itu upload berkas yang tidak jelas akan |
| <ul> <li>Upload berkas dengan uli</li> </ul>                                       | uran maksimum 500kb dengan kualitas gambar yang baik dan dapat terbaca dengan (elas.                                                  |
| Isikan kolom isian sesua                                                           | i dengan yang diminta dan sesuai dengan data yang tertulis pada lembar ijazah.                                                        |
| <ul> <li>Jangan isi prodi dengan na</li> <li>Hasil pengisian akan disar</li> </ul> | ima konsentrasi (Prodi tidak sama dengan konsentrasi).<br>Idinekan dengan berkas iiazah                                               |
| Pengisian yang tidak sama                                                          | i dengan lembar ijazah akan di tolak                                                                                                  |
|                                                                                    |                                                                                                    |
|                                                                                    |                                                                                                    |
| isilah form dibawah sesi                                                           | uai dengan data ijazah                                                                                                    |
|                                                                                    | ***************************************                                                                                               |
|                                                                                    |                                                                                                    |
| Perguruan Tinggi                                                                   |                                                                                                    |
| Perguruan Tinggi<br>Nama Prodi                                                     | PENDIDIKAN BAHASA JAWA (S1)                                                                                                    |
| Perguruan Tinggi<br>Nama Prodi<br>Jenjang                                          | PENDIDIKAN BAHASA JAWA (\$1)<br>D4 • \$1 • \$2 • \$3                                                                                  |
| Perguruan Tinggi<br>Nama Proéi<br>jenjang<br>Tanggal Masuk                         | PENDIDIKAN BAHASA (AWA (S1)<br>D4 • 51 52 53                                                                                          |

CONTRACTOR AND A CONTRACTOR

5

FRVALUAZAH BARU (UPLOAD REPKAS

| Choose File   |       | i.                                                                                   |                                                                                                    |                    |    |
|---------------|-------|--------------------------------------------------------------------------------------|----------------------------------------------------------------------------------------------------|--------------------|----|
| Unggah Ijaza  | h :   |                                                                                      | <br>                                                                                                    |                    |    |
|               |       | KCM<br>UNIVER<br>Vold reverse land<br>Progra<br>Sets devoltant<br>Dergon segato<br>D | DAN REPUBLICATION      DAN REPUBLICATION      DANS      DANS |                    |    |
| Pratinjau ija | zah : |                                                                                      |                                                                                                    | Validasi Gambar (j | 00 |

Pengguna mengisi formulir seusai dengan data yang tertera di ijazah serta mengunggah ijazah scan asli pada aplikasi verval ijazah.

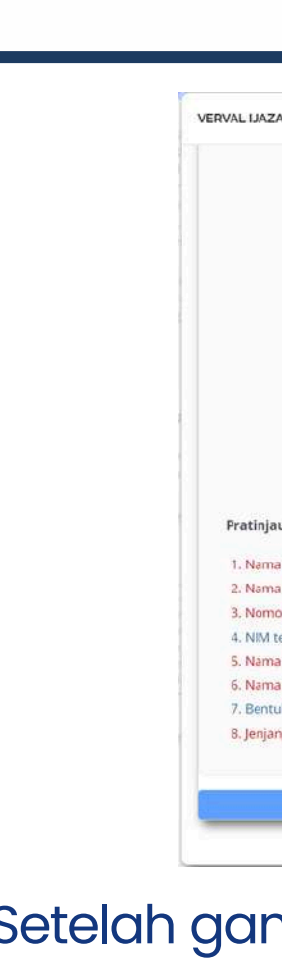

6

- gambar yang diupload.
- kali.
- dari gambar sistem.

ppg.kemdikbud.go.id **f o y** *ppgkemendikbud* 

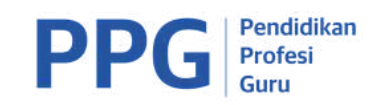

|                                                                                                    | KEMENTERIAN PENDIDIKAN DAN KEBUDAYAAN                                                                                                    |    |
|----------------------------------------------------------------------------------------------------|----------------------------------------------------------------------------------------------------|----|
|                                                                                                    |                                                                                                    |    |
|                                                                                                    | Dengan ini menyafakan batiwa                                                                                                    |    |
|                                                                                                    | 21 S. 20 S. 20 S. |    |
|                                                                                                    | 2019GBetheBethBeeth                                                                                                    |    |
|                                                                                                    | Lahir di Factoristi pada tanggal Cartangal                                                                                                    |    |
|                                                                                                    | Telah menyelesakan dengan baik dan memenuhi segala syarat jenjang pendidikan Shata 1 pada<br>Provinsi Stuff Readidikan Jahara Jawa di Edulitat Jahara dan Sal                                                                                                    |    |
|                                                                                                    | Serta dinyatakan lulus pada tanggal 28 Juni 2913 sehingga kepadanya diberikan gelar                                                                                                    |    |
|                                                                                                    | Sanjana Pondidikan (S.Pd.)                                                                                                    |    |
|                                                                                                    | Dengan segala hak, wewenang, dan kewajiban yang melekat pada gelar tersebut.                                                                                                    |    |
|                                                                                                    | Validasi Gambar (100.00%)                                                                                                    | UC |
| Ijazah :                                                                                                    | Validasi Gambar (100.00%)                                                                                                    | 00 |
| <b>Ijazah :</b><br>'erguruan Tinggi 711                                                                                                    | Validasi Gambar (100.00%)                                                                                                    | 00 |
| <b>ijazah :</b><br>'erguruan Tinggi Til<br>'rogram Studi TiDAl                                                                                                    | Validasi Gambar (100.00%)<br>DAK terverifikasi<br><terverifikasi< th=""><th>00</th></terverifikasi<>                                                                                                    | 00 |
| <b>ijazah :</b><br>reguruan Tinggi Til<br>rogram Studi TiDA<br>Ijazah TiDAK terver                                                                                   | Validasi Gambar (100.00%)<br>DAK terverifikasi<br>Kterverifikasi<br>ifikasi                                                                                                    | ठट |
| l <b>jazah :</b><br>'erguruan Tinggi Til<br>'rogram Studi TiDA'<br>Ijazah TiDAK terver<br>verifikasi 06205244                                                        | DAK terverifikasi<br>K terverifikasi<br>ifikasi<br>135                                                                                                    | 00 |
| <b>Ijazah :</b><br>Program Studi TIDA<br>Ijazah TIDAK terver<br>verifikasi 06205244<br>IDAK terverifikasi                                                            | DAK terverifikasi<br>< terverifikasi<br>ifikasi<br>135                                                                                                    | 00 |
| <b>Ijazah :</b><br><sup>I</sup> rogram Studi TIDA<br>Ijazah TIDAK terver<br>verifikasi 06205244<br>IDAK terverifikasi<br>lapodik TIDAK SAM                           | Validasi Gambar (100.00%)<br>DAK terverifikasi<br>K terverifikasi<br>135<br>A dengan nama ijazah                                                                                                    | 00 |
| <b>ijazah :</b><br>rogram Studi TIDA<br>Ijazah TIDAK terver<br>verifikasi 06205244<br>IDAK terverifikasi<br>apodik TIDAK SAM<br>berkas terverifikasi                 | Validasi Gambar (100.00%)<br>DAK terverifikasi<br>K terverifikasi<br>ifikasi<br>135<br>A dengan nama ijazah<br>Ijazah                                                                                                    | 00 |
| Ijazah :<br>rogram Studi TIDA<br>Ijazah TIDAK terver<br>verifikasi 06205244<br>IDAK terverifikasi<br>apodik TIDAK SAM<br>berkas terverifikasi<br>pendidikan tidak te | Validasi Gambar (100.00%)<br>OAK terverifikasi<br>filiasi<br>135<br>A dengan nama ijazah<br>Ijazah<br>erverifikasi Sarjana/Strata satu/Diptoma IV                                                                                                    | 00 |
| ljazah :<br>*rogram Studi TIDA<br>Ijazah TIDAK terver<br>verifikasi O62054<br>IJAK terverifikasi<br>Japodik TIDAK SAM<br>berkas terverifikasi<br>pendidikan tidak te | Validasi Gambar (100.00%)<br>OAK terverifikasi<br>fifikasi<br>135<br>A dengan nama ijazah<br>Ijazah<br>rverifikasi Sarjana/Strata satu/Diploma IV                                                                                                    | 00 |

• Setelah gambar berhasil diunggah, klik validasi gambar agar sistem membaca tulisan-tulisan yang tertera dalam

• Lakukan minimal tiga kali validasi gambar agar tombol simpan aktif dan dapat di tekan. Tombol simpan tidak akan aktif jika belum melakukan validasi gambar minimal tiga

• Ketika menekan tombol validasi gambar akan muncul pratinjau ijazah, hal tersebut merupakan hasil pembacaan

• Abaikan jika masih ada keterangan merah karena masih ada proses validasi dari Dinas pendidikan terkait.

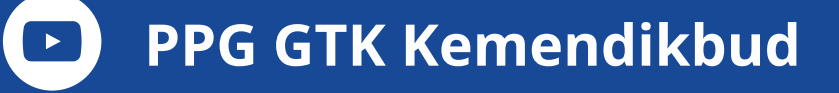

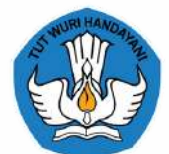

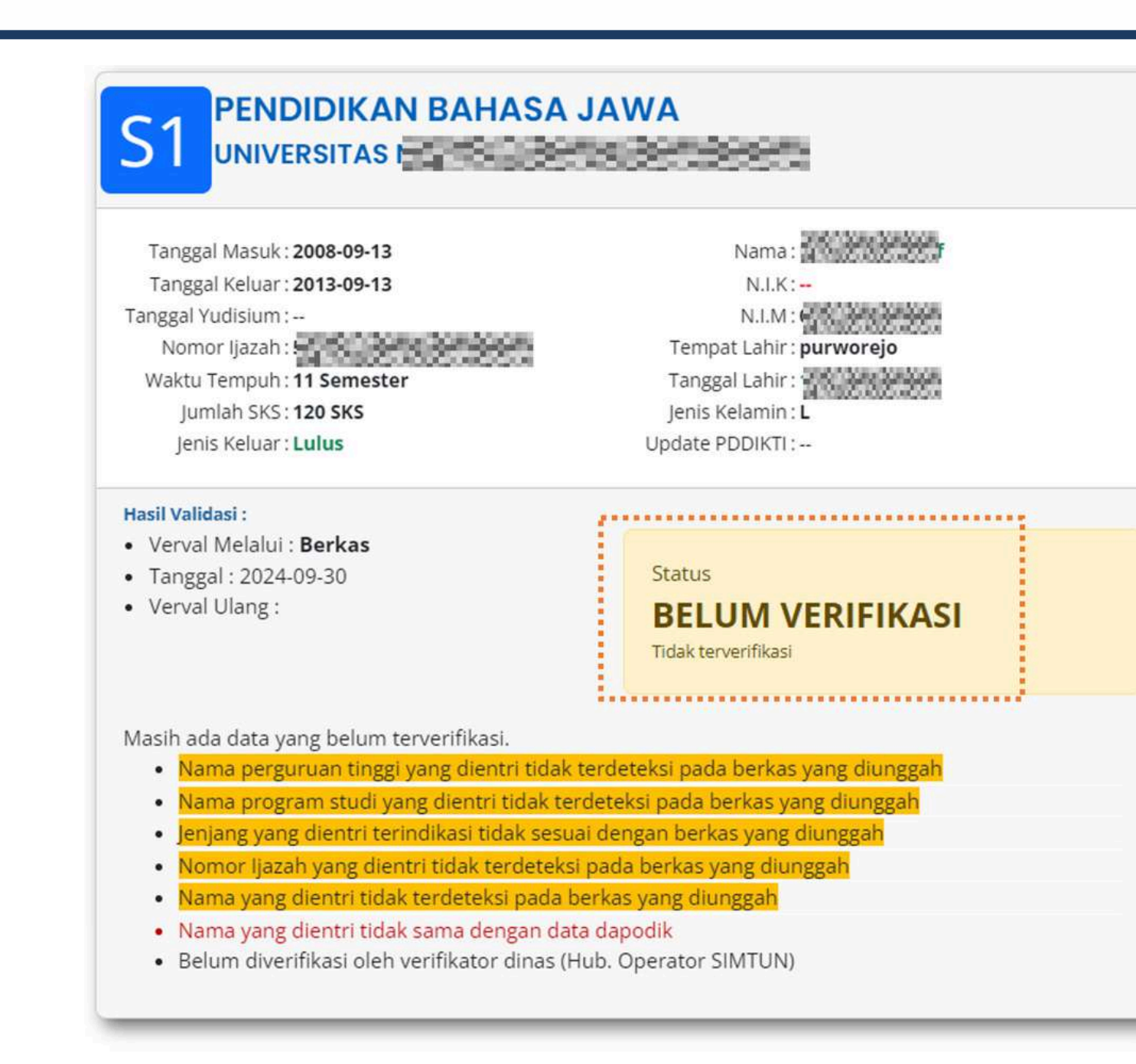

Setelah data berhasil disimpan, pengguna perlu menunggu Dinas Pendidikan melakukan verifikasi ijazah yang diajukan.

ppg.kemdikbud.go.id **f o y b** ppgkemendikbud

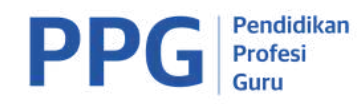

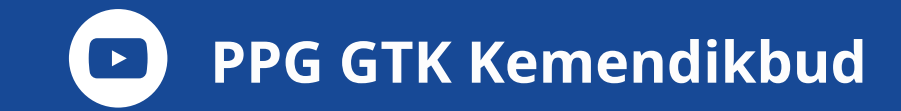

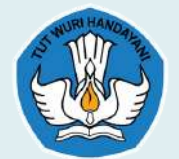

# HASIL VERVAL IJAZAH

## yang tidak terdapat pada PD-Dikti

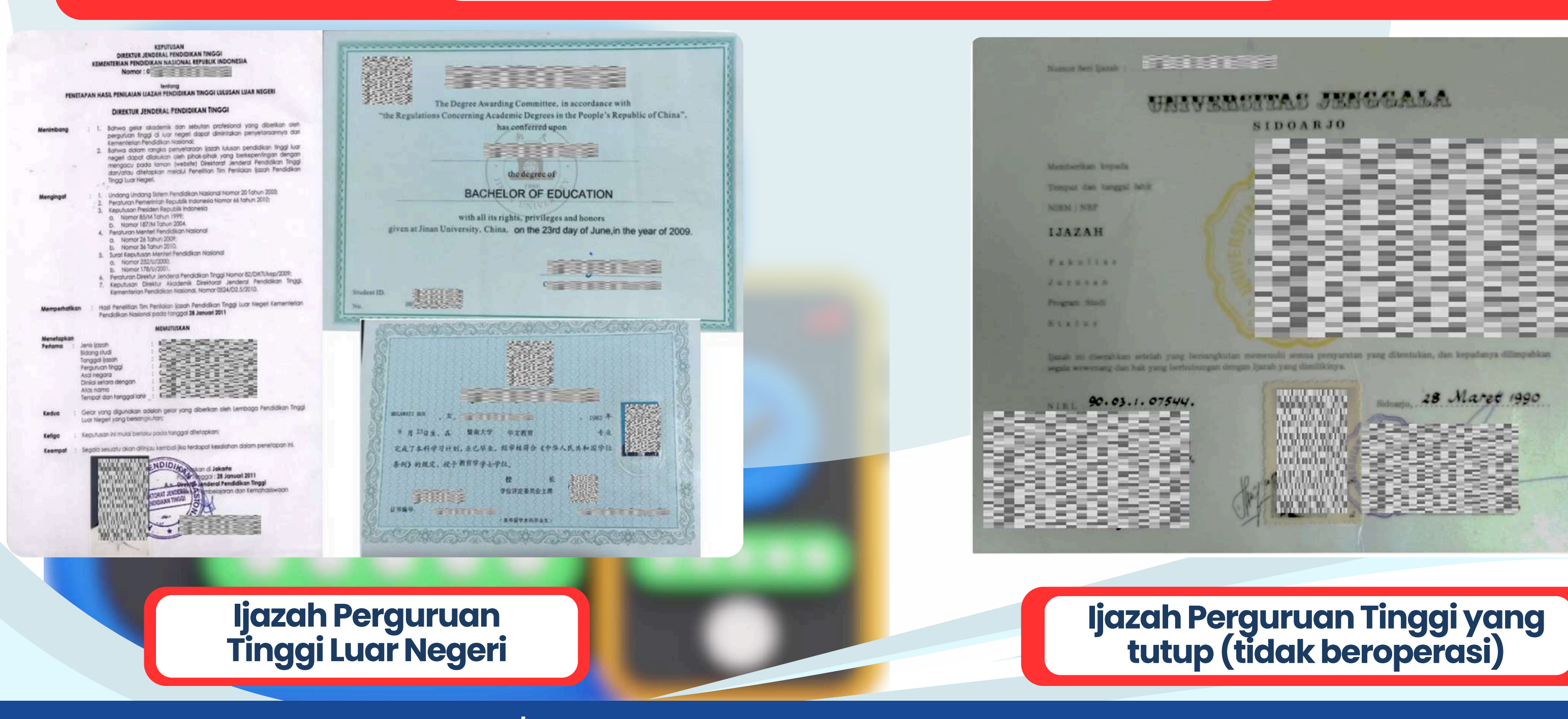

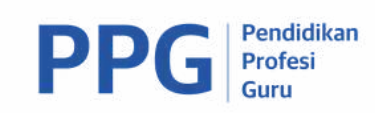

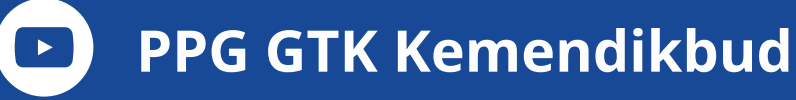

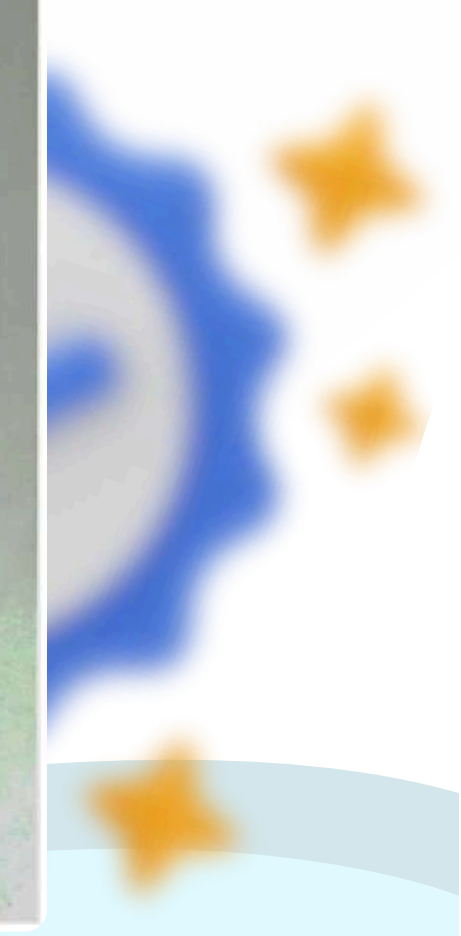